POĽSKI РУССКИЙ SVENSKA NEDERLANDS ESPAÑOL ITALIANO FRANÇAIS DEUTSCH ENGLISH

# DENON

#### **DNP-F109** NETWORK AUDIO PLAYER

# **Getting Started**

Erste Schritte / Mise en route / Guida introduttiva / Antes de empezar / Aan de slag / Att komma igång / Начало работы / Skrócona instrukcja obsługi

#### Willkommen

Vielen Dank für Ihre Entscheidung für einen Netzwerk-Audioplayer von DENON. In dieser Anleitung erhalten Sie Schritt-für-Schritt-Anweisungen für die Einrichtung Ihres Netzwerk-Audioplayers.

#### Wenn bei der Einrichtung Probleme auftreten:

Sofern Sie weitere Hilfe benötigen, wenden Sie sich an den DENON-Kundendienst in Ihrer Nähe. Die Adresse finden Sie in der Verpackung.

### Vorbereitung

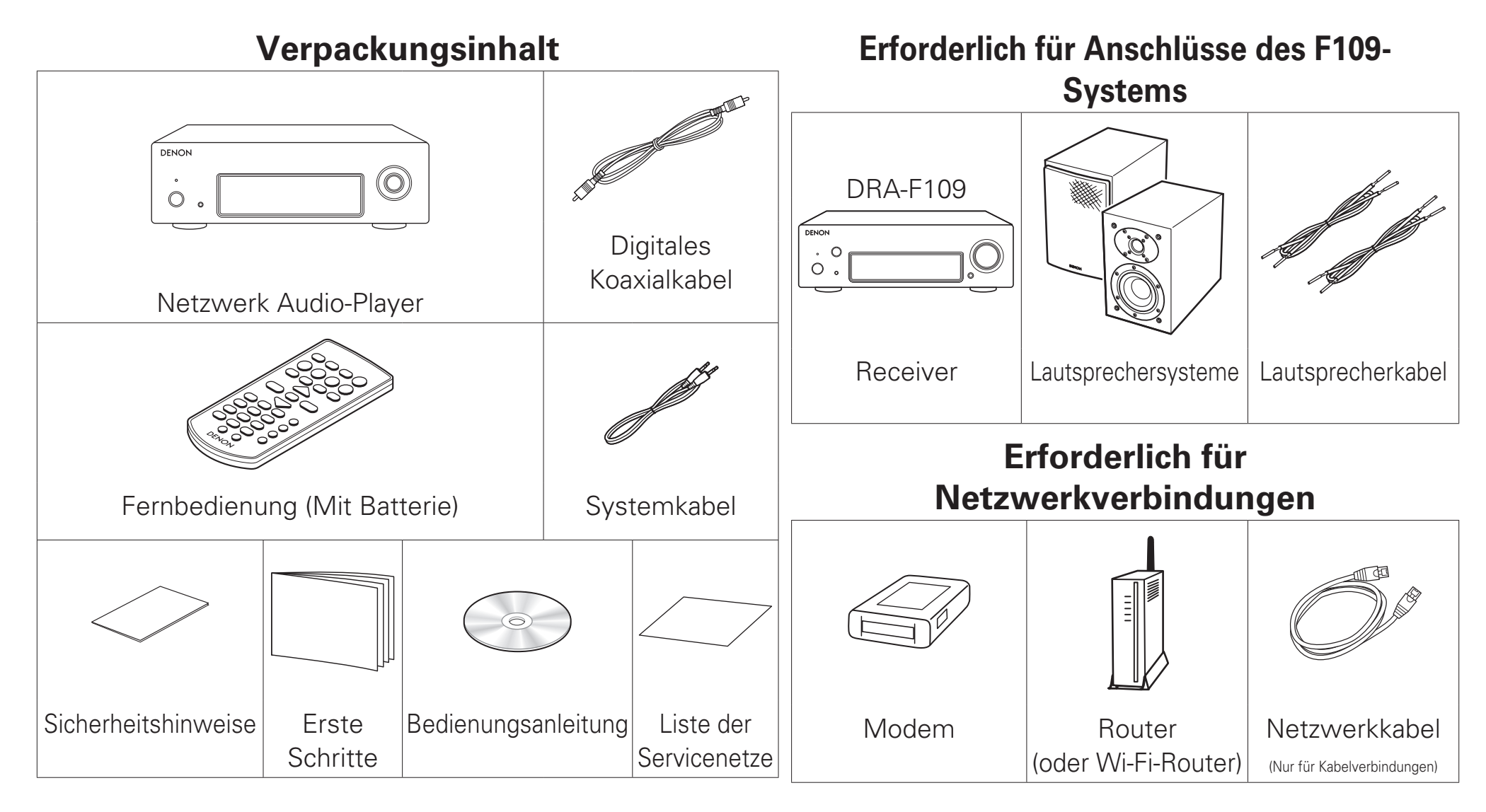

Die Illustrationen dienen ausschließlich der Veranschaulichung und stellen nicht zwangsläufig die tatsächlichen Produkte dar.

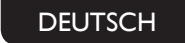

### Einrichtungsschritte

Für die Einrichtung sind acht Schritte erforderlich.

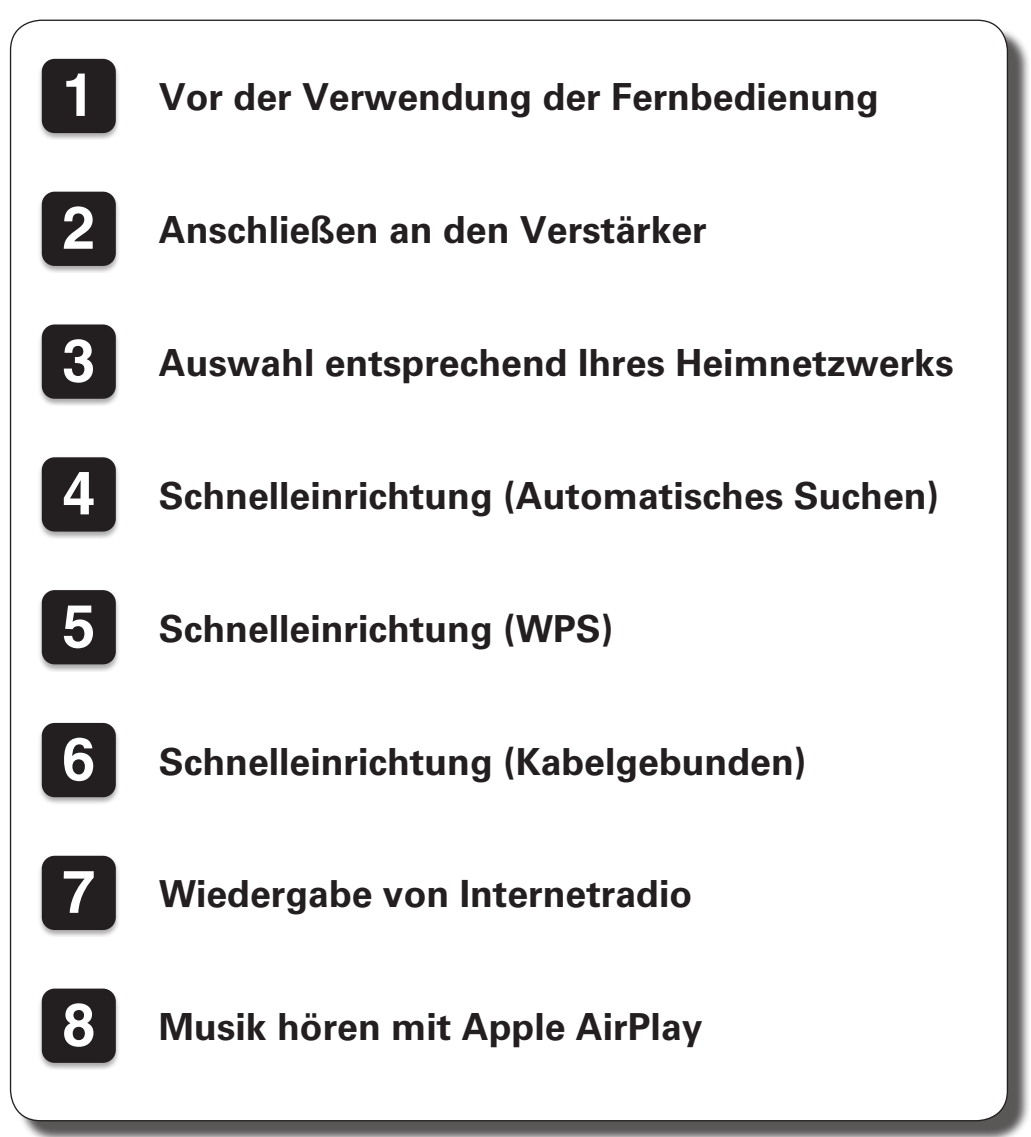

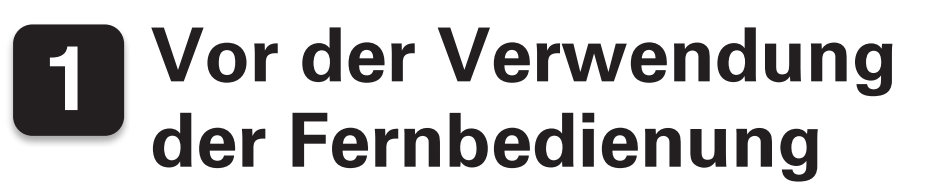

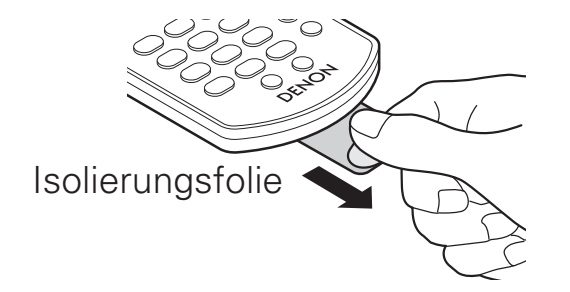

## 2 Anschließen an den Verstärker

DNP-F109

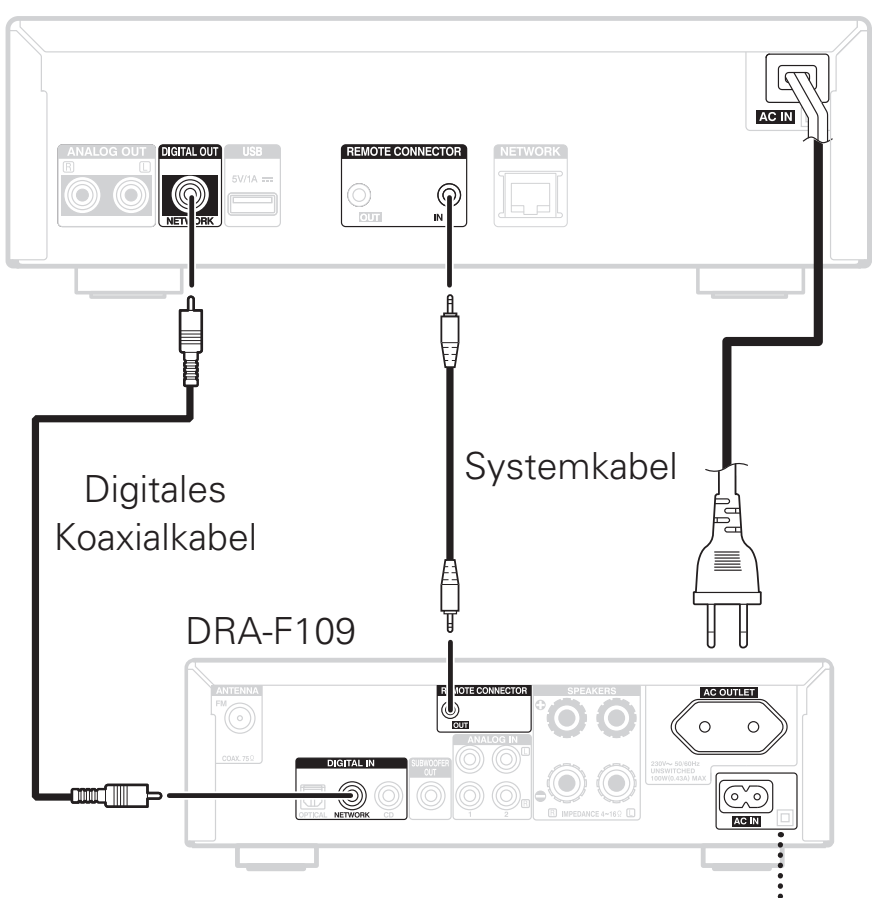

Informationen zum Anschließen des Netzkabels finden Sie in der Bedienungsanleitung des DRA-F109.

Sobald DNP-F109 und DRA-F109 mithilfe des Systemkabels verbunden sind, kann der DNP-F109 mit der Fernbedienung gesteuert werden, die im Umfang von DRA-F109 enthalten ist.

## **3** Auswahl entsprechend Ihres Heimnetzwerks

#### **Wi-Fi-Verbindung**

## Automatisches Suchen 🖙 4

Verwenden Sie diese Verbindungsmethode bei Verwendung eines einfachen Wi-Fi-Routers.

#### WPS

Verwenden Sie diese Verbindungsmethode bei Verwendung eines Wi-Fi-Routers, der die WPS-Funktion unterstützt.

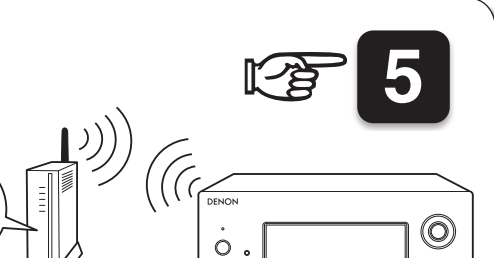

#### Kabelgebundene Verbindung

#### Kabelgebunden

Verwenden Sie diese Verbindungsmethode bei Verwendung eines Netzwerkkabels.

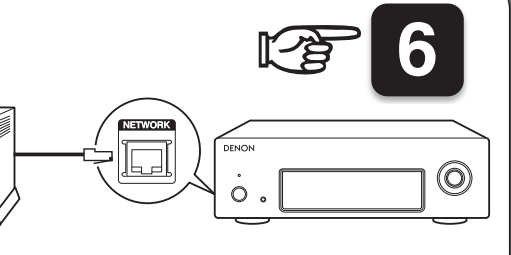

 $(\mathbf{O})$ 

## Schnelleinrichtung (Automatisches Suchen)

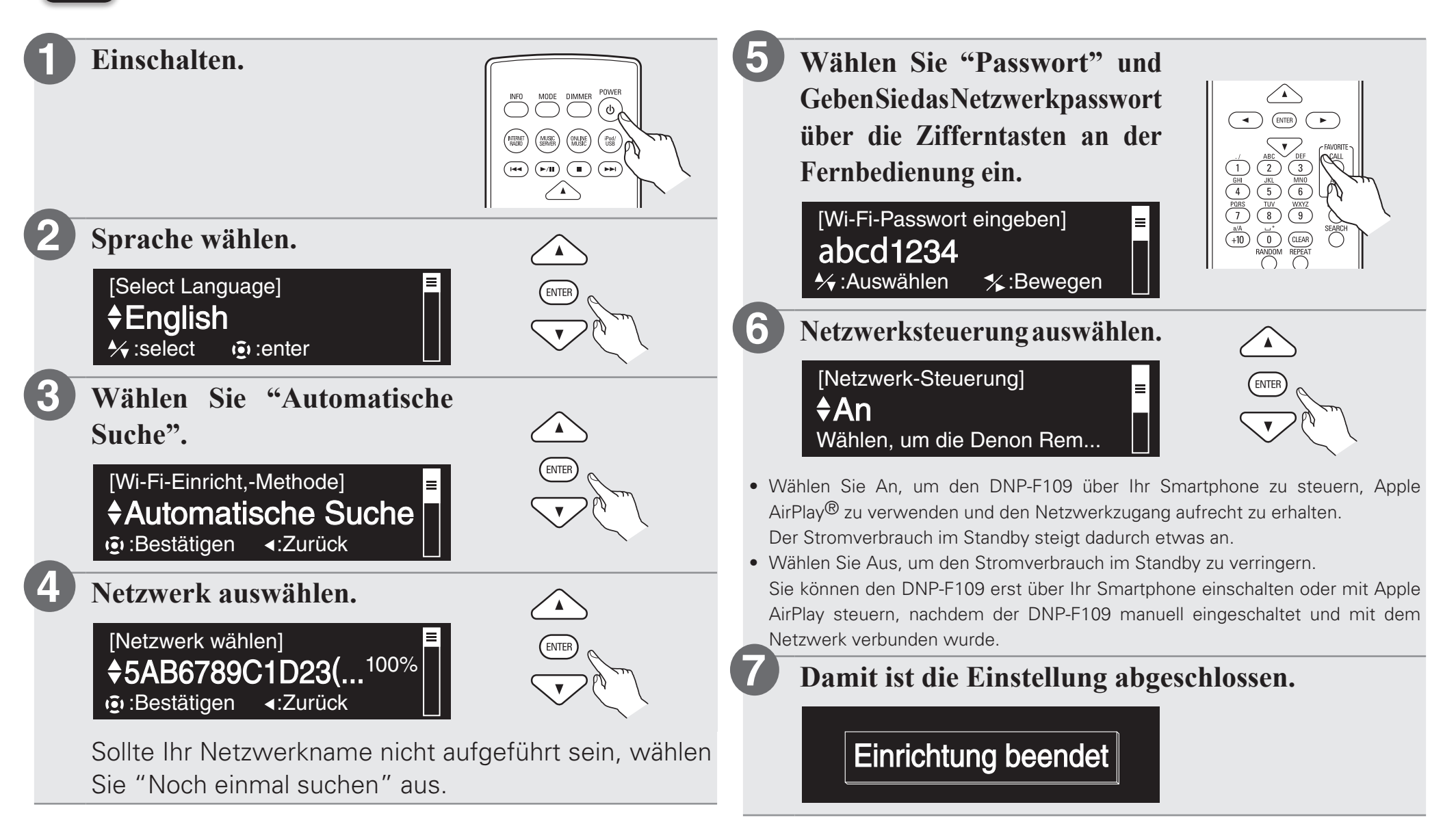

# **5** Schnelleinrichtung (WPS)

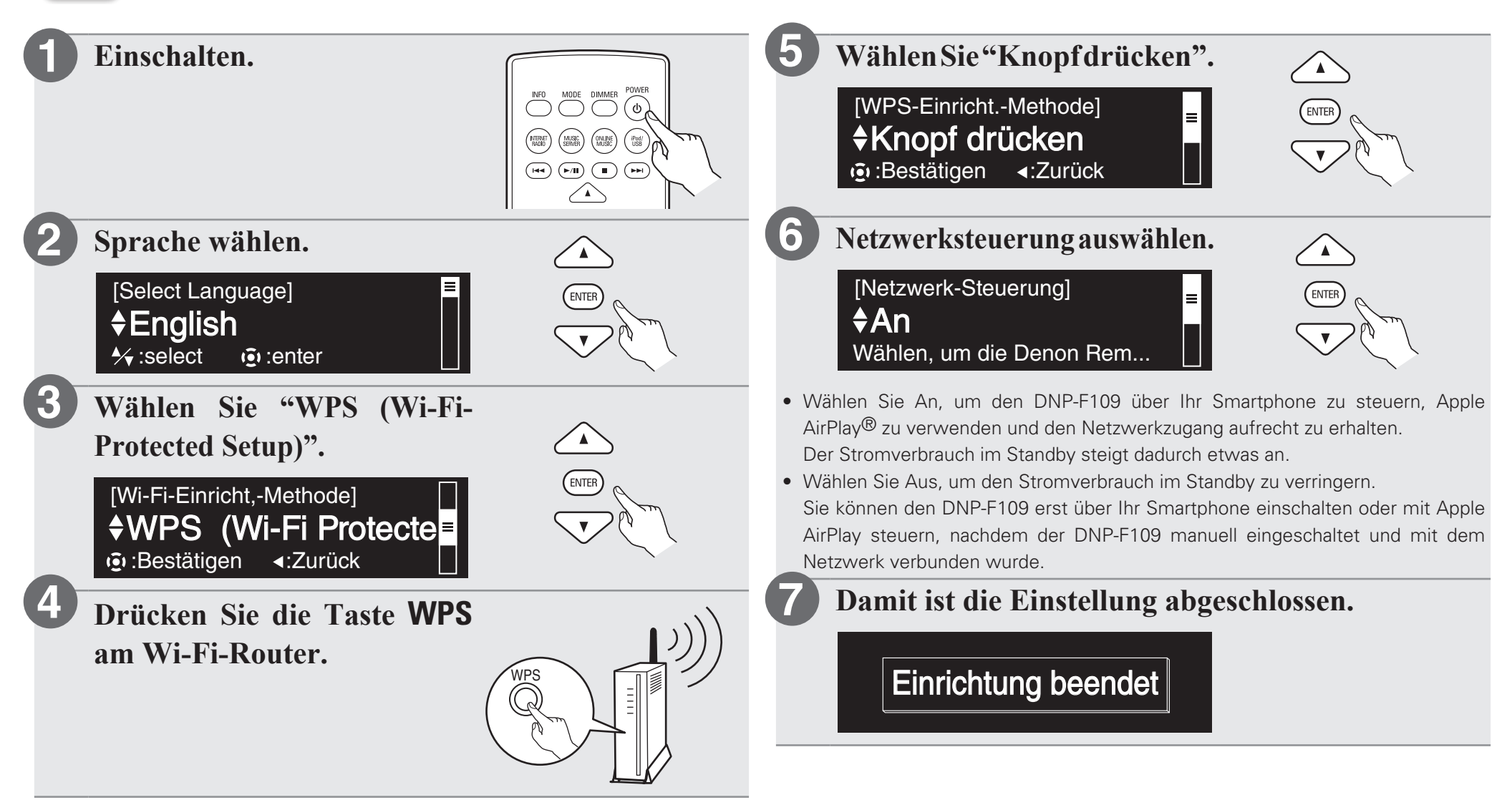

# 6 Schnelleinrichtung (Kabelgebunden)

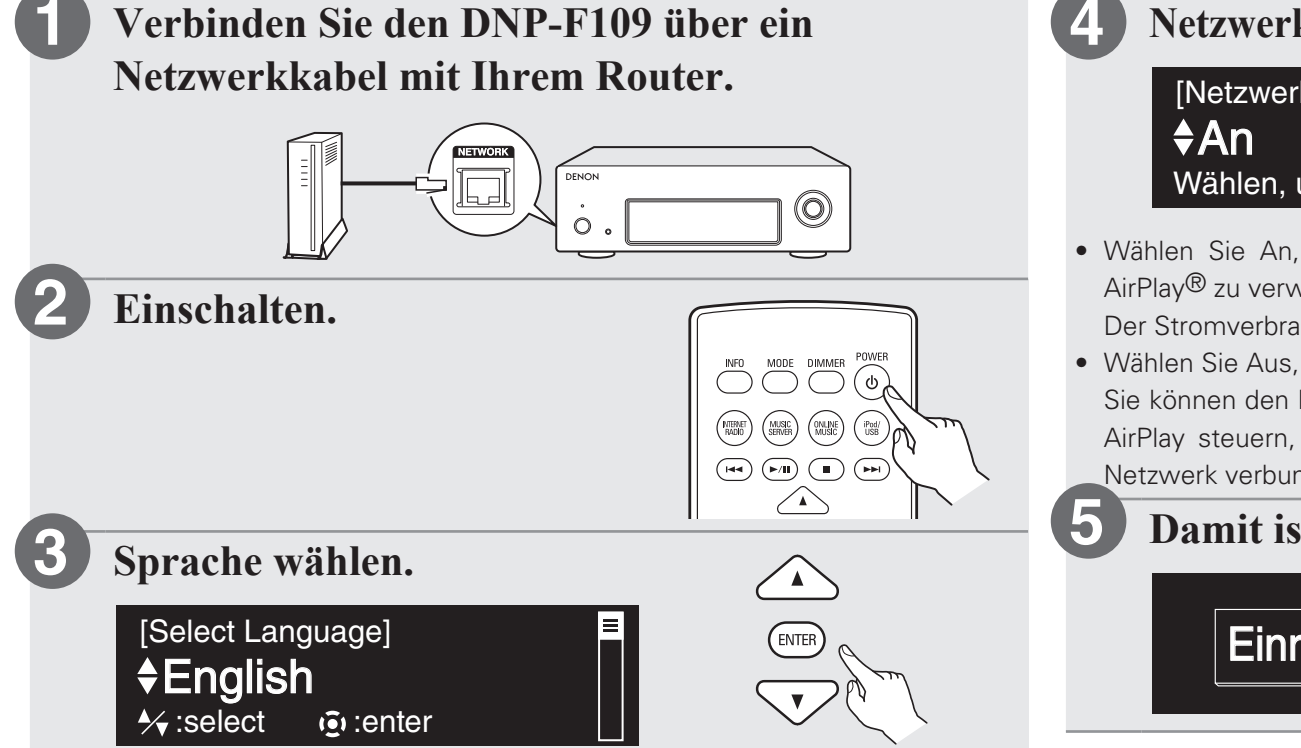

#### Netzwerksteuerung auswählen.

[Netzwerk-Steuerung] **♦An** Wählen, um die Denon Rem...

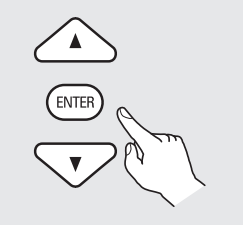

- Wählen Sie An, um den DNP-F109 über Ihr Smartphone zu steuern, Apple AirPlay<sup>®</sup> zu verwenden und den Netzwerkzugang aufrecht zu erhalten. Der Stromverbrauch im Standby steigt dadurch etwas an.
- Wählen Sie Aus, um den Stromverbrauch im Standby zu verringern.
  Sie können den DNP-F109 erst über Ihr Smartphone einschalten oder mit Apple AirPlay steuern, nachdem der DNP-F109 manuell eingeschaltet und mit dem Netzwerk verbunden wurde.

#### Damit ist die Einstellung abgeschlossen.

Einrichtung beendet

# 7 Wiedergabe von Internetradio

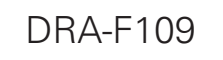

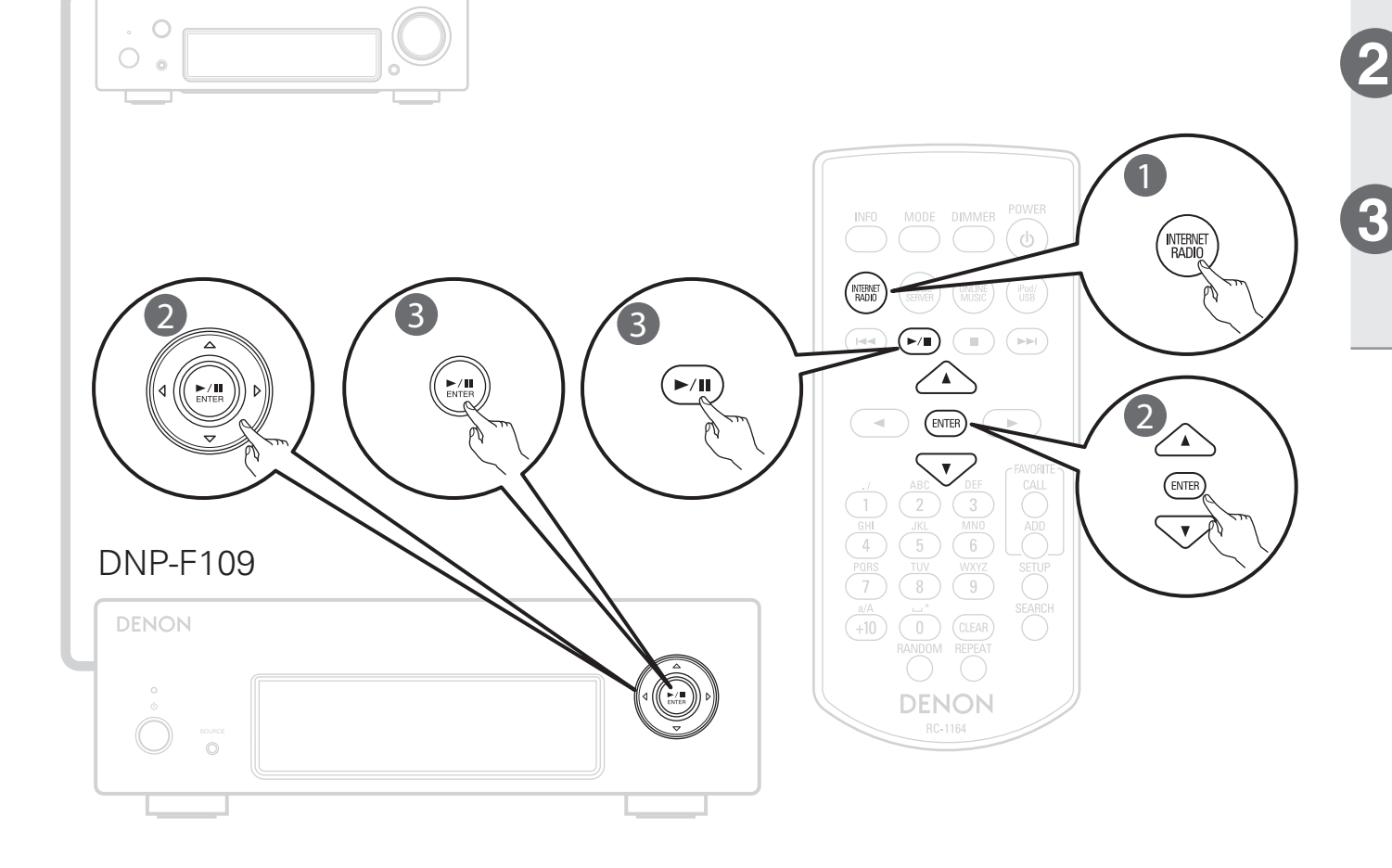

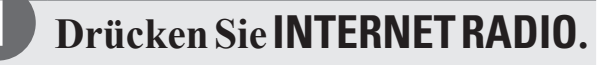

- Wählen Sie das Element aus, und drücken Sie dann auf ENTER.
- Wiederholen Sie Schritt 2, um den Sender auszuwählen, und drücken Sie dann ►/II.

## 8 Musik hören mit Apple AirPlay

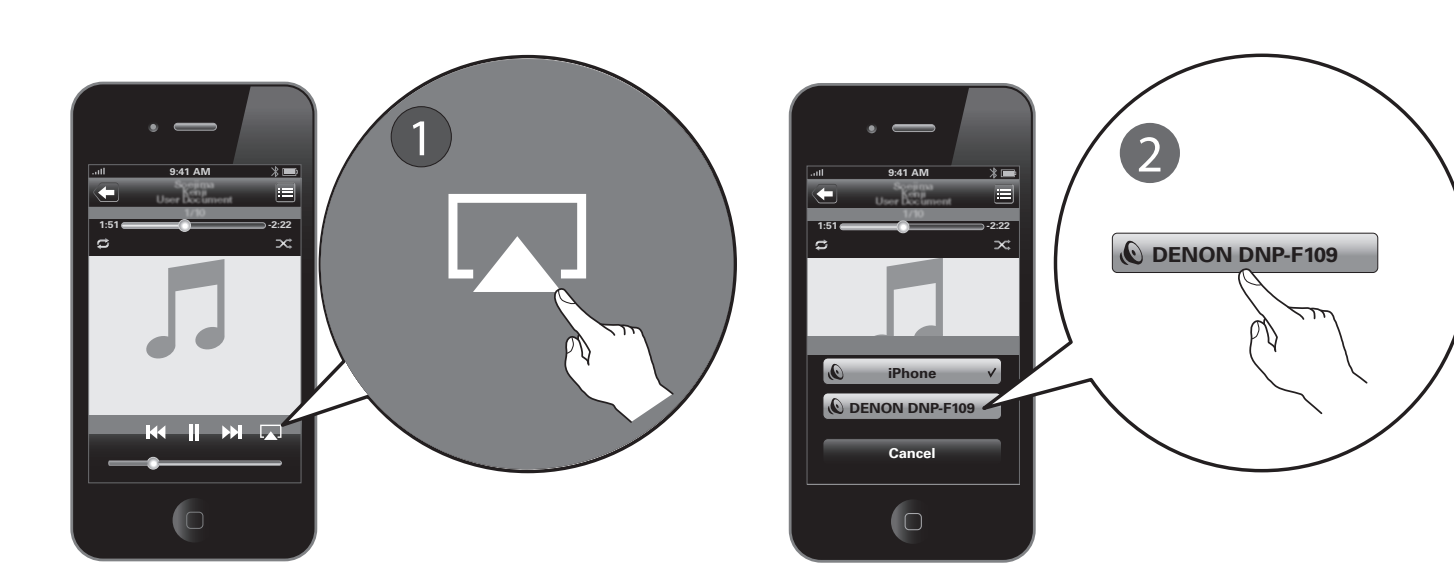

Drücken Sie in einer beliebigen App, die AirPlay unterstützt, auf das Symbol AirPlay.

Wählen Sie "DNP-F109" aus der AirPlay-Geräteliste aus.

#### Hinweis:

Stellen Sie sicher, dass sich Ihr iOS-Gerät im gleichen Netzwerk befindet wie das DNP-F109.

## Bedienungsanleitung

Die mitgelieferte CD-ROM enthält eine Adobe PDF-Version der vollständigen Bedienungsanleitung des Netzwerk-Audioplayers.

In dieser Bedienungsanleitung finden Sie detailliertere Informationen zur Einrichtung und zum Betrieb des Netzwerk-Audioplayers und seiner Funktionen.

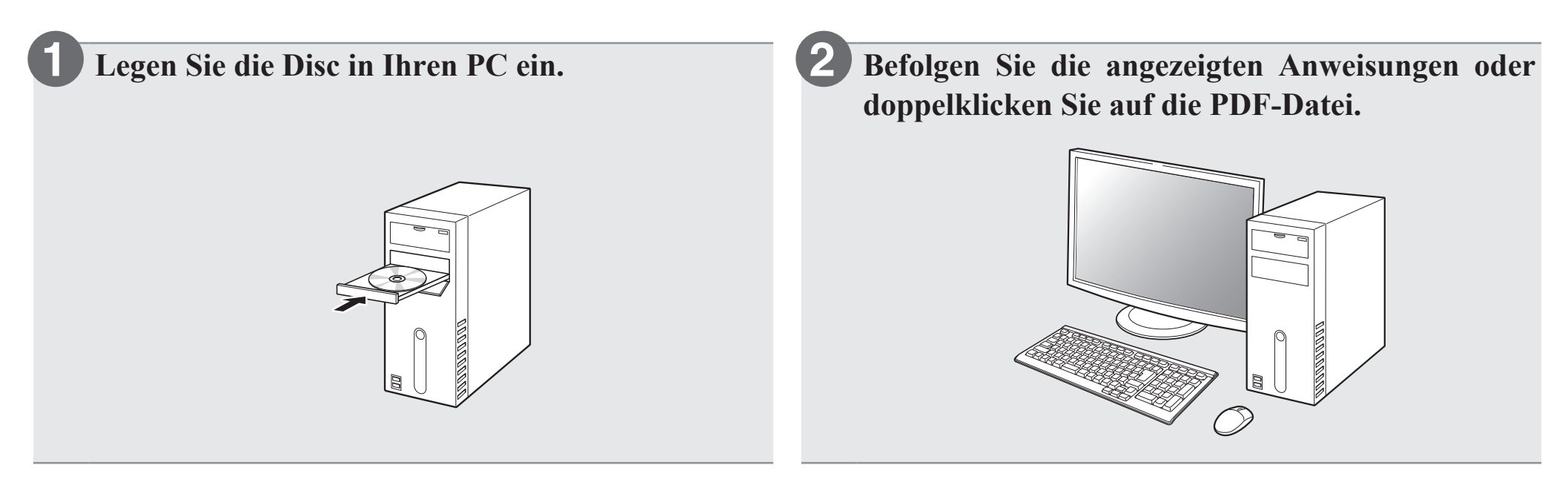

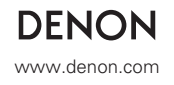